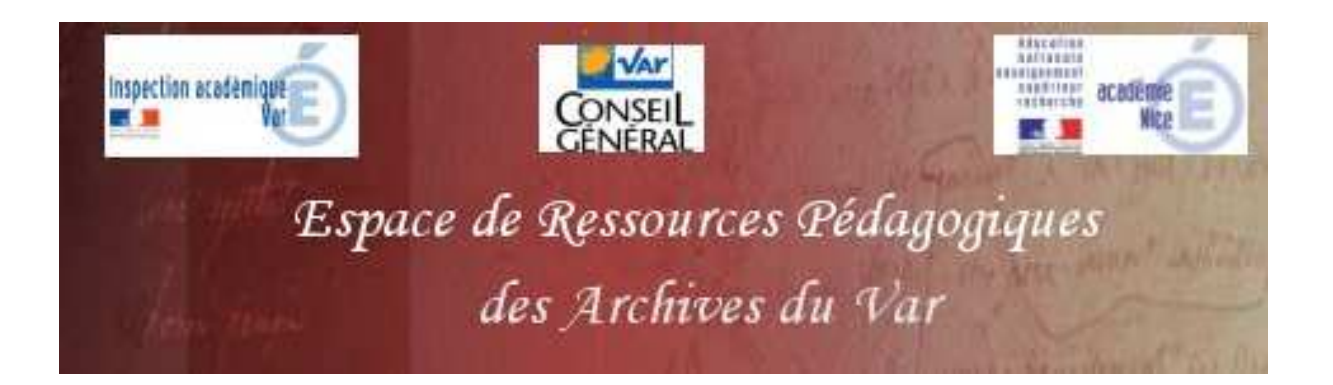

Références des documents

<u>Titre :</u> Vue générale du village, Rue nationale tabac et fontaine. <u>Date :</u>1904. <u>Nature :</u> cartes postales. <u>Cote :</u> 2 FI PIERREFEU 5, 2 FI PIERREFEU 7.

<u>Titre</u> : Extrait de carte du N.E. de Toulon, les reliefs sont représentés par des hachures.

<u>Date :</u>1889. <u>Nature :</u> carte.

<u>Cote :</u> 1 FI 46.

## Intégration pédagogique

Niveau de classe concernée : Sixième

<u>Place dans le programme :</u> Habiter la ville, habiter le territoire proche, habiter la campagne.

Problématique(s)

Comment les hommes ont transformé et aménagé leur espace local?

## *Piste(s) d'exploitation pédagogique*

L'ensemble des documents (extrait de carte et photographie(s) ) couplés à l'utilisation d'un SIG, ici Google Earth, permet de faire apparaitre l'évolution et les changements qu'ont connus les paysages locaux entre le début du XXème siècle et aujourd'hui.

## Page 1 sur 2

E.R.P.A.V. - Service Educatif des Archives Départementales du Var - <u>www.archives.var.fr</u> /

Inspection Académique du Var - <u>www.ac-nice.fr/ia83 /</u> Académie de Nice - <u>www.ac-nice.fr</u>

Il répond à la démarche proposée par le nouveau programme de sixième : "**Cette** étude amène les élèves à manipuler des documents du quotidien: plan du quartier et de la ville, plan des réseaux de transports, carte touristique, un système d'information géographique (SIG) d'usage courant...". Il répond également aux capacités à développer "**Décrire** les paysages étudiés et **expliquer** les transformations des espaces concernés."

L'étude de la carte met en évidence l'urbanisation et son extension, l'évolution des réseaux routiers tandis que les photographies du début de siècle après avoir été comparées aux paysages urbains disponibles sur Google Earth (*Street view*) montrent les permanences et/ou les changements urbains.

L'élaboration d'un croquis peut terminer le travail fait en salle informatique en accord avec la démarche proposée par le nouveau programme de 6ème: "*La réalisation de croquis simples permet de rendre compte du paysage et/ou de l'organisation du territoire local.*"

## Liens

Le fichier Pierrefeu.kmz intègre les documents présentés plus haut. Un double clic permet d'ouvrir ce fichier dans Google Earth (à installer préalablement).

Il apparaît alors sur la barre latérale. Il est nécessaire de cocher la case Street View dans l'onglet « données géographiques ».

Un clic gauche sur ce fichier ouvre une boite contenant d'autres indications de navigation.

Inspection Académique du Var - <u>www.ac-nice.fr/ia83 /</u> Académie de Nice - <u>www.ac-nice.fr</u>